# Documenting A COVID-19 Vaccine

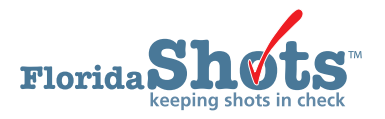

Enrolled COVID-19 vaccine providers are required to report vaccination data in Florida SHOTS within 24 hours of administration. The documentation can either be electronically uploaded via an established connection with a compatible Electronic Health Record (EHR) software, manually entered in the Florida SHOTS patient record or uploaded via the available Florida SHOTS Excel Spreadsheet. This short guide will provide step-by-step instructions on how to enter a COVID-19 vaccine in the patient record and uploading a spreadsheet.

#### **Documenting Vaccine in Patient Record**

## **STEP 1**

Log into Florida SHOTS.

#### **STEP 2**

Complete a Patient Search from the "Patients" Florida SHOTS menu to open or add the patient record.

| Florida Sho                                                                                                    | ot s                                                                                                    |                      |
|----------------------------------------------------------------------------------------------------|----------------------------------------------------------------------------------------------------|----------------------|
| Submit                                                                                                    | Patient Search                                                                                                    | Training Environment |
| User: FATIMA AVILES Task List Patients Search for Patient                                                                                                    | Last Name: Pirst Name: Dele of Bith:                                                                                       |                      |
| Redisplay Search Results<br>Today's Patient List<br>Search for Form 680<br>To-be Certified 800s<br>Release Patient Record<br>Discard Updates<br>Patient Joentification<br>Patient Information | State ID:ORPatient Id:                                                                                                    |                      |
| Parent/Guardian<br>Immunization Status<br>Vaccinations<br>Adverse Events<br>Observations<br>Context Attempts                                                                                  | Search for Patient         Reset Search Falds           * Attentisk indicates a required field         Image: Search Falds |                      |
| Contract Remark<br>Bizclude From Recall<br>Nerge History<br>Form 680<br>Create Pin<br>Form 687<br>Form 647<br>Form 1478 (opt-out)<br>Reports                                                  |                                                                                                    |                      |

## STEP 3

Select "Vaccinations" from the Florida SHOTS menu and click on the "Add a Vaccination Record" button.

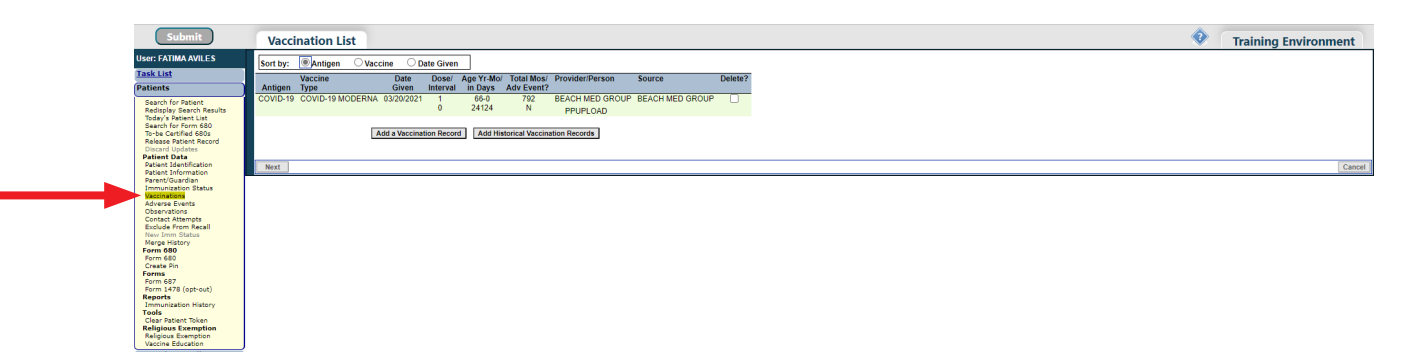

In the "Add Vaccination Record" page you will need to complete all the following fields:

- Vaccine Type: Enter the type of COVID-19 vaccine the patient received.
- Date Given: Enter the date, or if vaccine was given today, enter "T" and the current date will automatically populate.
- Injection Site: Record the specific place on the body where an immunization is administered.
- Injection Route: Records the method used to administer the immunization.
- Provider Org ID: The name of the practice administering the vaccination defaults to your practice.
- Provider Person ID: Select the provider person ID of the staff administering the immunization.
- Imm Service Site: If your organization has multiple service sites, you may indicate which site administered the vaccination. If the vaccination being recorded is the most recent, and the service site selected differs from the service site on the "Patient Information" page, users will be asked whether or not to update the patient's service site.
- Funding Program: Select COVID-19 effort from the drop-down menu.
- Patient Insurance: Specify the patient's insurance coverage.
- VIS Recipient: Select the person receiving the Fact Sheet for this patient. "Other" may be selected and you may enter the name of the person receiving the form as well as that person's relationship to the patient.
- VIS Date: Enter the date of the Fact Sheet provided for this vaccination. To view current VIS information, click on the hyperlink CDC Vaccine Information Statements (VIS) above "VIS Recipient" field.
- **Consent for Treatment Given by VIS Recipient:** When VIS information is recorded, this field is enabled and required. Leave the default value at "Yes" if the person receiving the VIS gave consent for treatment. If the person giving consent is not the same as the person that received the statements, local policy on documentation of consent for treatment should be used
- Manufacturer, Lot Number & Expiration Date: The vaccine information that was administered.
- COVID-19 Risk Factors 1: Please indicate the patient's eligibility for this vaccination.

Remove the checkmark from "Add another vaccination record".

Click on the "Next" button.

| User ATINA AVILES                                                                                                    |
|----------------------------------------------------------------------------------------------------|
| Table Jack     Vaccine Type:     (OVID-19 MODERNA v)     Vaccine Type:     Maint TAMUSCULA v       Bach John Start, Russin Rauka<br>Standard Start, Russin Rauka<br>Standard Start, Russin Rauka<br>Start, Russin Rauka<br>Star                                                                                                    |
| Patient in the construction of the state of the state                                                                                                    |
| Basch / for Houte:<br>Basch / for Houte:<br>Basch / for Ho |
| Starty Starter List     Former Support     Former Support     Provide Preson Diz     Provide Preson Diz       Starty Starter List     Immunovis Start     Former Support     Former Support       Starty Starter List     Immunovis Start     Former Support     Former Support       Present Data     Immunovis Start     Former Support     Former Support       Present Data     Former Support     Former Support     Former Support       Present Support     Former Support     Former Support     Former Support       Present Support     Former Support     Viscole Information Statements     CODC Liscole Information Statements       Apprese Support     Viscole Information Statements     Viscole Information Statements     Viscole Information Statements       Apprese Support     Viscole Information Statements     Viscole Information Statements     Viscole Information Statements       Apprese Support     Viscole Information Statements     Viscole Information Statements     Viscole Information Statements                                                                                                    |
| Bases Rever Rever     Imm Savies State:     Imm Savies State:     Imm Savies Sta                                                                                                    |
| Relation Related Record Relation Relation R                                                                                                    |
| Patter         Patter         [FRIVATELV] INSURED            Patter bifmention         ************************************                                                                                                    |
| Values         Information           Parent/Gardina<br>Immunication Ratas         CDCV Account Information Statements. VMSI<br>CDCV Accounts           Adverse Fordst<br>Observations<br>Coharvations<br>Coharvations         VIS Recipient:         Type::         VIS Date::           Coharvations<br>Coharvations         *         Patient: DDUGLASS, RICHARD         COVID-19 MODERNA * [Adv072021]                                                                                                    |
| Immunolity         CDCD Lockool (information Statements, V/S)           Octava Exolicity         VIS Recipient:         Type:         VIS Date:           Octava Exologic         *         Faster Exologic         COVID-19 MODERNA * [Abj010201                                                                                                    |
| Adverse Events Obsavations Constant Recipient: VIS Recipient: VIS Recipient: VIS Date: Constant Relenged CovID-19 MODERNA * [M01/2021]                                                                                                    |
| Contact Attempt                                                                                                    |
|                                                                                                    |
| texcide From Recall  * Yes Consent for treatment given by VIS recipient                                                                                                    |
| Marge History                                                                                                    |
| Form 680 Manufacturer: * MOD - MODERNA US, INC.                                                                                                    |
| Create print                                                                                                    |
| Form (47)         Control (47)         Control (47)           Form (47)         Control (47)         Control (47)                                                                                                    |
| Reports NUC: UNTITIONAL OF THE CONTINUE OF THE CONTINUE OF THE                                                                                                    |
| Tools Defined Tokan T □ Special Conditions: 0, , r □ COVID-19 Risk Factors: 1,                                                                                                    |
| Religious Exemption Select the item(s), if any, that are applicable to this vaccination.                                                                                                    |
| Vaccine Education * Select                                                                                                    |
| Reminder Recall AGE 654 (EXCLUDING LTCF)                                                                                                    |
| System Transactions RREPERGENTER                                                                                                    |
| Vaccine Inventory Health care personnel                                                                                                    |
| Assess Imm Levels LAVE END REGISTRY                                                                                                    |
| Reports LTCF Staff                                                                                                    |
| Administration PHYSICIAN ORDERED<br>SCHOOL FUPI OVER                                                                                                    |
| Customer Support Unition                                                                                                    |
| Meaningful Use                                                                                                    |
| COVID-19 GAd another vaccination record after "Next" button is clicked                                                                                                    |
| COVID-19 Reports                                                                                                    |
| VEC.Re-enroll Astarsk indicates required field                                                                                                    |
| Sign out Return to Vaccination List Canadian Canadian C                                                                                                    |
| English (United States)                                                                                                    |

Click on "Submit" to save the vaccination record.

| Florida Sho                                                                                                    | n check                                                             | ame: DOUGLASS,F<br>DOB: 03/03/1955<br>CIP: BEACH MED                              | RICHARD<br>(66 yrs 1 m<br>GROUP                        | os 26 dys) (24                                                    | 4164 days)                                                                |                                  | State IM                                     | M Id: 801<br>SSN:<br>Site:HEA | 1771094<br>NLTH SYSTEM URGENT CAR | Sex:<br>Status:<br>E | Male<br>Overdue |  |   |                      |
|----------------------------------------------------------------------------------------------------|---------------------------------------------------------------------|-----------------------------------------------------------------------------------|--------------------------------------------------------|-------------------------------------------------------------------|---------------------------------------------------------------------------|----------------------------------|----------------------------------------------|-------------------------------|-----------------------------------|----------------------|-----------------|--|---|----------------------|
| Submit                                                                                                    | Vaccinatio                                                          | n List                                                                            |                                                        |                                                                   |                                                                           |                                  |                                              |                               |                                   |                      |                 |  | • | Training Environment |
| Iser: FATIMA AVILES Task List Satch for Patient Redisplay Search Results Today's Patient List Search for Form 580                                                            | Sort by: Anti<br>Antigen Type<br>COVID-19 COVID-<br>COVID-19 COVID- | igen Vaccine C<br>e Date<br>Given<br>-19 MODERNA 03/20/20<br>-19 MODERNA 04/29/20 | Date Given<br>Dose/ A<br>Interval<br>121 1<br>0<br>121 | ge Yr-Mo/ Total<br>in Days Adv E<br>66-0 79<br>24124 1<br>66-1 79 | I Mos/ Provider/Pe<br>Event?<br>92 BEACH MEI<br>N PPUPLO,<br>93 BEACH MEI | TSON<br>D GROUP<br>AD<br>D GROUP | Source<br>BEACH MED GROUP<br>BEACH MED GROUP | Delete?                       |                                   |                      |                 |  |   |                      |
| To-be Certified 680s<br>Release Patient Record<br>Discard Updates<br>Patient Data<br>Patient Identification<br>Patient Information<br>Parent/Quardian<br>Immunization Status | Next                                                                | Add a Vacc                                                                        | ination Record                                         | Add Historical 1                                                  | N<br>Vaccination Records                                                  | ]                                |                                              |                               |                                   |                      |                 |  |   | Са                   |

Documenting Historical Vaccine (Use the patient's COVID-19 Vaccination Record Card)

# STEP 1

Log into Florida SHOTS.

# STEP 2

Complete a Patient Search from the "Patients" Florida SHOTS menu to open or add the patient record.

| Submit                                                                                                   | Patient Search                        | • | Training Environment |
|----------------------------------------------------------------------------------------------------|---------------------------------------|---|----------------------|
| <br>User: FATIMA AVILES<br>Task List<br>Patients<br>Search for Patient<br>Radiopley Search Results       | Last Name: Date of Birth:             |   |                      |
| Today's Patient List<br>Search for Form 680<br>To-be Certified 680s<br>Release Patient Record<br>Discase | State ID: OR                          |   |                      |
| Patient Data<br>Patient Identification<br>Patient Information<br>Parent/Guardian<br>Immunication Status  | Patient ld:                           |   |                      |
| Vaccinations<br>Adverse Events<br>Observations<br>Contact Attempts                                       | * Atterick indicates a required field |   |                      |

# STEP 3

Select "Vaccinations" from the Florida SHOTS menu and click on the "Add a Vaccination Record" button.

| Florida Sho                                                                                                    | ts"         | Name: DOUGLA<br>DOB: 03/03/1<br>CIP: BEACH I | SS,RICHARD<br>955 (66 yrs 1<br>MED GROUP | mos 26 dy     | 5) (24164     | days)           | State IM        | M Id: 8<br>SSN:<br>Site:H | 011771094<br>EALTH SYSTEM URGENT CARE | Sex: Male<br>Status: Overde | ue |   |                      |
|----------------------------------------------------------------------------------------------------|-------------|----------------------------------------------|------------------------------------------|---------------|---------------|-----------------|-----------------|---------------------------|---------------------------------------|-----------------------------|----|---|----------------------|
| Submit                                                                                                    | Vaccina     | tion List                                    |                                          |               |               |                 |                 |                           |                                       |                             |    | 0 | Training Environment |
| Iser: FATIMA AVILES                                                                                                    | Sort by: 🔘  | Antigen Ovaccine                             | Date Give                                | n             |               |                 |                 |                           |                                       |                             |    |   |                      |
| lask List                                                                                                    | Va          | ccine                                        | Date Dose/                               | Age Yr-Mo/    | Total Mos/    | Provider/Person | Source          | Delete?                   |                                       |                             |    |   |                      |
| Patients                                                                                                    | Antigen Typ | pe                                           | Given Interva                            | I in Days     | Adv Event?    |                 |                 |                           |                                       |                             |    |   |                      |
| Search for Patient<br>Redisplay Search Results                                                                                                    | COVID-19 CO | VID-19 MODERNA 03                            | 20/2021 1                                | 66-0<br>24124 | 792<br>N      | PPUPLOAD        | BEACH MED GROUP |                           |                                       |                             |    |   |                      |
| Search for Form 680                                                                                                    |             |                                              |                                          | -             |               |                 |                 |                           |                                       |                             |    |   |                      |
| To-be Certified 680s<br>Release Patient Record                                                                                                    |             | Add                                          | Vaccination Reco                         | ra Add Hist   | oncal vaccini | tion Records    |                 |                           |                                       |                             |    |   |                      |
| Discard Updates Patient Data                                                                                                    |             |                                              |                                          |               |               |                 |                 |                           |                                       |                             |    |   |                      |
| Patient Identification<br>Patient Information                                                                                                    | Next        |                                              |                                          |               |               |                 |                 |                           |                                       |                             |    |   | Cancel               |
| Description of the second second seco |             |                                              |                                          |               |               |                 |                 |                           |                                       |                             |    |   |                      |

In the "Add Vaccination Record" page you will need to complete the following fields:

- Vaccine Type: Enter the type of COVID-19 vaccine the patient received.
- Date Given: Enter the date the vaccine was given.
- Provider Org ID: The name of the practice administering the vaccination defaults to your practice, select **"OTHER"** from the drop-down menu.

Complete any other fields if you have the information.

Remove the checkmark from "Add another vaccination record".

Click on the "Next" button.

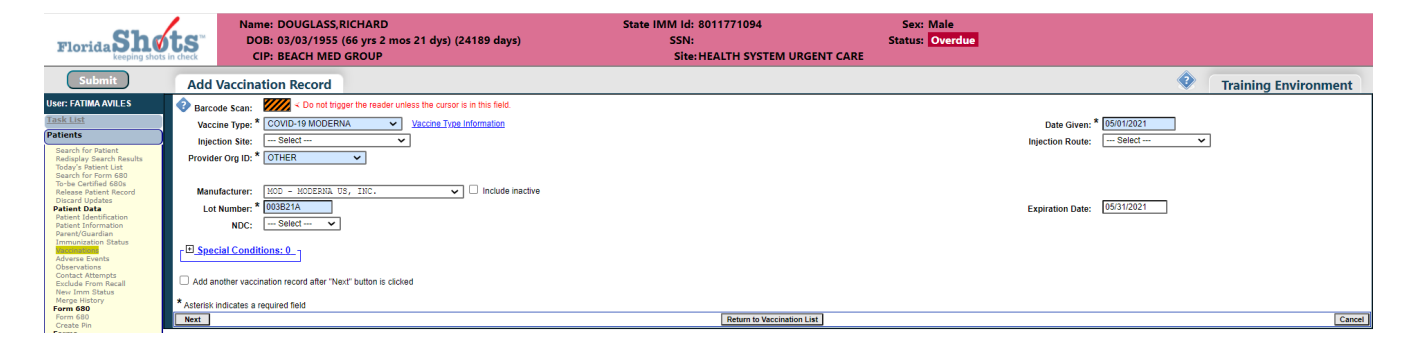

#### STEP 5

Click on "Submit" to save the vaccination record.

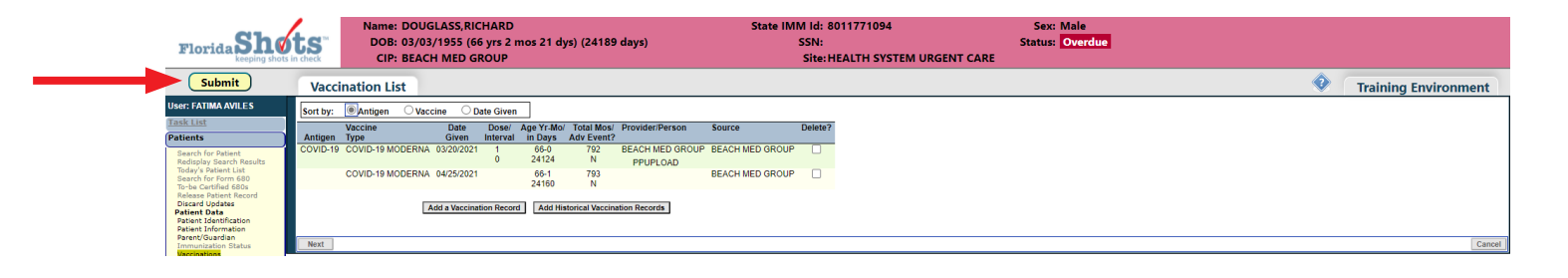

#### **Uploading Spreadsheet**

Download the latest version of the spreadsheet either from the Florida SHOTS login page or from the Florida SHOTS menu option "**COVID-19**" and select "**Spreadsheet Upload**". Add the patient and vaccine information on the spreadsheet as indicated on the "**Instructions**" tab and save on your computer.

# STEP 1

Log into Florida SHOTS.

#### STEP 2

Select "COVID-19" from the Florida SHOTS menu and click on "Spreadsheet Upload".

| Submit                           | COVID-19 Spreadsheet Upload                    | • | Training Environment |
|----------------------------------|------------------------------------------------|---|----------------------|
| User: FATIMA AVILES              | Vaccinating Organization: * 🛞 BEACH MED GROUP  |   |                      |
| Task List                        |                                                |   |                      |
| Patients                         | Vaccinating Site: * Select                     |   |                      |
| Reminder Recall                  | Note:                                          |   |                      |
| System Transactions              | Spreadsheet File: *                            |   |                      |
| Vaccine Inventory                | Choose File No file chosen                     |   |                      |
| Assess Imm Levels                |                                                |   |                      |
| Reports                          |                                                |   |                      |
| Administration                   | rLatest spreadsheet template with instructions |   |                      |
| Customer Support                 | Get Blank Spreadsheet                          |   |                      |
| Meaningful Use                   |                                                |   |                      |
| COVID-19                         |                                                |   |                      |
| Enrollment<br>Spreadsheet Upload |                                                |   |                      |
| Spreadsheet List                 |                                                |   |                      |
| COVID-19 Reports                 |                                                |   |                      |
| Vrc Ke-enroll                    |                                                |   |                      |

## STEP 3

On the "COVID-19 Spreadsheet Upload" page, select the "Vaccination Site" that you are uploading the spreadsheet for. Click on the **"Choose File"** button to select the spreadsheet from your computer.

| Culouda                          | -                                               |               |                 |                         |                   |                 |      |
|----------------------------------|-------------------------------------------------|---------------|-----------------|-------------------------|-------------------|-----------------|------|
| submit                           | COVID-19                                        | Spreadsh      | eet Upload      |                         |                   |                 |      |
| User: FATIMA AVILES              |                                                 |               | Vaccin          | ating Organization: * 🔘 | BEACH MED GROUP   |                 |      |
| Task List                        |                                                 |               |                 | 0                       |                   |                 |      |
| Patients                         |                                                 |               |                 | Vaccinating Site: * HE  | ALTH SYSTEM URGEN | IT CARE 🗸       |      |
| Reminder Recall                  |                                                 |               |                 | Note:                   |                   |                 |      |
| System Transactions              | Spreadsheet File:                               | *             |                 |                         |                   |                 |      |
| Assess Imm Levels                | Choose File No                                  | o file chosen |                 |                         |                   |                 |      |
| Reports                          |                                                 |               |                 |                         |                   |                 |      |
| Administration                   | 🔁 Open                                          |               |                 |                         |                   |                 | X    |
| Customer Support                 |                                                 |               |                 |                         |                   |                 | _    |
| Meaningful Use                   | $\leftarrow  \rightarrow  \checkmark  \uparrow$ | 📃 👌 This F    | C > Desktop     | ~ (                     | ට 🔎 Searc         | h Desktop       | 18   |
| COVID-19                         |                                                 |               |                 |                         |                   |                 | - 1  |
| Enrollment<br>Spreadsheet Upload | Organize 🝷                                      | New folder    |                 |                         |                   | i 🕶 🗾           | ?    |
| Spreadsheet List                 |                                                 | ^             | Name            | ^                       | Status            | Date modified   | ^    |
| VEC Re-enroll                    | 📌 Quick acces                                   | ss            |                 |                         | 510105            |                 | - 11 |
| Sign out                         | Deskton                                         | 4             | COVID19Vacc     | inationsTemplate03312   | 2021 🕑            | 3/31/2021 10:04 | A!   |
|                                  | Desktop                                         | ~             | COVID19Vacc     | inationsTemplate04142   | 2021 🕑            | 4/22/2021 11:34 | 1A   |
|                                  | Download                                        | 1s 🚿          | COVID19Vacc     | inationsTemplate04222   | 2021 🕑            | 4/22/2021 11:50 | _ ۱۸ |
|                                  | Document                                        | ts 🖈 🗸 🧹      | -               |                         |                   |                 | >    |
|                                  |                                                 |               |                 |                         |                   |                 |      |
|                                  |                                                 | File name:    | COVID19Vaccinat | tionsTemplate03312021   | 1 V All files     |                 | ~    |
|                                  |                                                 |               |                 |                         | 0                 | Consul          |      |
|                                  |                                                 |               |                 |                         | Open              | Cancel          |      |

Click on "Upload Spreadsheet File" button to upload the spreadsheet.

| FloridaSho          | Name:         DOUGLASS, RICHARD         State IMI           DOB:         0.03/03/1955 (66 yrs 1 mos 26 dys) (24164 days)         CIP:         EACH MED GROUP | M ld: 8011771094<br>SSN:<br>Site:HEALTH SYSTEM URGENT CARE | Sex: Male<br>Status: Overdue |                      |
|---------------------|----------------------------------------------------------------------------------------------------|------------------------------------------------------------|------------------------------|----------------------|
| Submit              | COVID-19 Spreadsheet Upload                                                                                                    |                                                            | •                            | Training Environment |
| User: FATIMA AVILES | Vaccinating Organization: *   BEACH MED GROUP                                                                                                    |                                                            |                              |                      |
| Task List           | 0                                                                                                    |                                                            |                              |                      |
| Patients            | Vaccinating Site: * HEALTH SYSTEM URGENT CARE 🗸                                                                                                    |                                                            |                              |                      |
| Reminder Recall     | Note:                                                                                                    |                                                            |                              |                      |
| System Transactions | Spreadsheet File: *                                                                                                    |                                                            |                              |                      |
| Vaccine Inventory   | Choose File COVID19Va142021.xlsx                                                                                                    |                                                            |                              |                      |
| Assess Imm Levels   |                                                                                                    |                                                            |                              |                      |
| Reports             | Upload Spreadsheet File                                                                                                    |                                                            |                              |                      |
| Administration      | - I atest spreadsheet template with instructions                                                                                                    |                                                            |                              |                      |
| Customer Support    | Get Blank Spreadsheet                                                                                                    |                                                            |                              |                      |
| Meaningful Use      |                                                                                                    |                                                            |                              |                      |

# STEP 5

You will be directed to the "Spreadsheet List" page where you view all previous uploaded spreadsheets and monitor the status of the upload. The "Upload successful?" column will change to "Complete" once the spreadsheet is successfully uploaded.

| Submit                           | COVID-19 Spreadsheet List                                                                                                    | • | Training Environ |
|----------------------------------|----------------------------------------------------------------------------------------------------|---|------------------|
| User: FATIMA AVILES              | Spreadsheet status: O Only not-yet accepted O Only accepted I Either                                                                                                    |   |                  |
| Task List                        | Uploaded From Date: 05/50/2022 Thru: 04/29/2021                                                                                                    |   |                  |
| Patients                         | Vaccinating Org:                                                                                                    |   |                  |
| Reminder Recall                  | Accepted From Date: Thru:                                                                                                    |   |                  |
| System Transactions              | Uploader Person:                                                                                                    |   |                  |
| Vaccine Inventory                | User Note:                                                                                                    |   |                  |
| Assess Imm Levels                | Sauch                                                                                                    |   |                  |
| Reports                          |                                                                                                    |   |                  |
| Administration                   | Uploaded Af V Vaccinatino U/9 User Note Uploaden Opsilar Upload Has<br>Accessed Af Uploaden Star Uploaden Opsilar Successful (Intro: 2                                                                                                    |   |                  |
| Customer Support                 | ACCENTRAL SUCCENTRAL AND AND AND AND AND AND AND AND AND AND                                                                                                    |   |                  |
| Meaningful Use                   | 04/29/2021 16:04:11 HEALTH SYSTEM URGENT CARE AVILES FATMA Progress Download This spreadsheet cannot be deleted because its patient updates are in progress.                                                                                                    |   |                  |
| COVID-19                         | 04/29/2021 15:53:04 BEACH MED GROUP AVILES, FATIMA                                                                                                    |   |                  |
| Enrollment<br>Spreadsheet Upload | 04/29/2021 15:56:14 HEALTH SYSTEM URGENT CARE AVILES, FATIMA Complete Lowmould Delete                                                                                                    |   |                  |
| Spreadsheet List                 | 04/22/2021 12:49:55 BEACH MED GROUP AVILES, FATIMA Complete Detection Detection Detect |   |                  |
| COVID-19 Reports                 | 04/22/2021 12:51:59 HEALTH SYSTEM URGENT CARE AVILES, FATIMA CONJUNC UNDER LOOMINGUE LOOMINGUE L |   |                  |
| VFC Re-enroll                    | 04/14/2021 13:16:39 BEACH MED GROUP AVILES, FATIMA Complete Download Deter                                                                                                    |   |                  |
| Sign out                         | 04/14/2021 13:18:33 HEALTH SYSTEM URGENT CARE AVILES, FATIMA                                                                                                    |   |                  |

#### **Spreadsheet Errors**

If the spreadsheet contains errors, the "Upload Successful?" column will indicate Not Yet and the "Has Errors" column will indicate Yes.

| Submit              | COVID-19 Spreadsheet List                                                                                                    |
|---------------------|----------------------------------------------------------------------------------------------------|
| User: FATIMA AVILES | Spreadsheet status: O only not-yet accepted O only accepted 🖲 Either                                                                                             |
| Task List           | Uploaded From Date: 03/30/2021 Thru: 04/29/2021                                                                                                    |
| Patients            | Vaccinating Org: Select V Vaccinating Site: Select V                                                                                                    |
| Reminder Recall     | Accepted From Date: Thru:                                                                                                    |
| System Transactions | Uploader Person: Select 🗸 Accepting Person: Select 🗸                                                                                                    |
| Vaccine Inventory   | User Note:                                                                                                    |
| Assess Imm Levels   |                                                                                                    |
| Reports             | Search                                                                                                    |
| Administration      | Uploaded At V Vaccinating Org User Note Uploading Staff Upload Has<br>Successful? Errors?                                                                        |
| Customer Support    | AccelerAt Unoading Sta Unloading Clinic Accenting Stat                                                                                                    |
| Meaningful Use      | 04/29/2021 15:10:50 BEACH MED GROUP AVILES, FAI IMA Not Yet Yes Download Delete                                                                                  |
| COVID-19            | ADDDDD1 15:00:55. EACUMED DDD12 AVUES EATIMA                                                                                                    |
| Enrollment          | 04/29/2011 16:09:25 HEALTH SYSTEM URGENT CARE AVILES FATIMA In Progress Download This spreadsheet cannot be deleted because its patient updates are in progress. |
| Spreadsheet List    | 04/22/2021 12:49:55 BEACH MED GROUP AVILES, FATIMA                                                                                                    |
| COVID-19 Reports    | 04/22/2021 12:51:59 HEALTH SYSTEM URGENT CARE AVILES, FATIMA Complete Download Delete                                                                            |
| VFC Re-enroll       | 04/14/2021 13:16:39 BEACH MED GROUP AVILES, FATIMA overlite Carter                                                                                               |
| Sign out            | 04/14/2021 13:18:33 HEALTH SYSTEM URGENT CARE AVILES, FATIMA Complete Download Delete                                                                            |
|                     | 04/02/0004 (2020) DEACHINED OPOLID AVILES EATIMA                                                                                                    |

Submit Training Environment COVID-19 Spreadsheet Edit A AVILES Spreadsheet Information Return to Spreadsheet List Format: COVID-19 Note: Note: Uploading Org: BEACH MED GROUP Uploading Site: HEALTH SYSTEM URGENT CARE Uploaded: 04/29/2021 15:53:04 File type: xlsx Vaccinating Org: BEACH MED GROU by: AVILES, FATIMA Download tion Record Creation: Not 
 Error Locators
 Create patient records

 Next
 Prior
 Submit (click to save your changes to rows below)
 Cancel
 Row Last Name First DOB Sex Street City St Zipcode County of Phone Race Nor Residence Nor Residence Ethnicitly Date Vaccine Mfg Lot NDC Expiration VIS Inj Inj Eligibility RiskFactors By Credentials Genera D-19 Re 1216 TOWN FL 33333 LEON (850)555- BLACK/AFRIC FIRST 1111 AMERICAN ST SHOTS071 AGE-BASED AVILES, ELIGIBILITY FATIMA 04/22/2021 COVID-19 MOD 012L20A 80777- 0 MODERNA 0273-275 TOWN FL 3333 LEON (850555 ELACK/AFRICAN N 04/22/02/ COVID-19 MOD 01/21/204 8/0777- 04/30/02/1 04/01/2021 LA ID FLSHOTS/071 AGE-BASED AVILES, MA FIRST 69 Delete 4 DOMBROWSKI ROBERT 05/10/1955 M 1214 FIRST TOWN FL 33333 LEON (850)555- BLACK/AFRICAN N 04/22/2021 COVID-19 MOD 012L20A 80777- 04/30/2021 04/01/2021 LA MODERNA 0273-ID FLSHOTS073 AGE-BASED AVILES, MA ELIGIBILITY FATIMA Delete 5 DO 1213 FIRST TOWN FL 33333 LEON (850)555- WHITE 1111 N 04/22/2021 COVID-19 MOD 012L20AA 80777- 04/30/2021 MODERNA 0273-00 AGE-BASED AVILES, MA ELIGIBILITY FATIMA Delete TOWN FL 33333 LEON (850/555- VIETNAMESE N 04/22/2021 COVID-19 MCD 012/20A 8077- 04/30/2021 04/01/2021 1111 MCDERNA 99 99 FLSHOTS071 AGE-BASED AVILES, MA ELIGIBILITY FATIMA Delete 1212 FIRST ST LA 04/22/2021 COVID-19 MODERNA 012L20AA LEON (850)555- WHITE 80777- 0 0273-99 15073 AGE-BASED AVILES, MA ELIGIBILITY FATIMA Delete 1211 FIRST ST

Click on the spreadsheet line to view error(s) which will be highlighted in pink.

Click on the error to make the correction and click on "Change" button.

| Rov | V Last Name          | First<br>Name   | DOB        | Sex | Street<br>Address   | City | St Zi   | pcode   | County of<br>Residence | Phone<br>Nbr      | Race                      | Ethnicity | Date<br>Given | Vaccine             | Mfg      | Lot<br>Number | NDC                                                                                                    | Expiration<br>Date                                                                                                    | VIS<br>Pub Date | Inj Inj<br>Site Rte | Eligibility | RiskFactors              | Given<br>By<br>Name | Credentials General<br>Error |        | 4 |
|-----|----------------------|-----------------|------------|-----|---------------------|------|---------|---------|------------------------|-------------------|---------------------------|-----------|---------------|---------------------|----------|---------------|----------------------------------------------------------------------------------------------------|----------------------------------------------------------------------------------------------------|-----------------|---------------------|-------------|--------------------------|---------------------|------------------------------|--------|---|
|     | 3 DUNNICK            | RICHARD         | 12/24/1954 | м   | 1215<br>FIRST<br>ST | TOWN | FL 33   | 3333    | LEON                   | (850)555-<br>1111 | BLACK/AFRICAN<br>AMERICAN | N         | 04/22/2021    | COVID-19<br>MODERNA | MOD      | 012L20A       | 80777-<br>0273-<br>99                                                                                   | 04/30/2021                                                                                                    | 04/01/2021      | LA ID               | FLSHOTS071  | AGE-BASED<br>ELIGIBILITY | AVILES,<br>FATIMA   | MA                           | Delete |   |
|     | 4 DOMBROWSKI         | ROBERT          | 05/10/1955 | м   | 1214<br>FIRST<br>ST | TOWN | FL 33   | 3333    | LEON                   | (850)555-<br>1111 | BLACK/AFRICAN<br>AMERICAN | N         | 04/22/2021    | COVID-19<br>MODERNA | MOD      | 012L20A       | 80777-<br>0273-<br>99                                                                                   | 04/30/2021                                                                                                    | 04/01/2021      | LA ID               | FLSHOTS073  | AGE-BASED<br>ELIGIBILITY | AVILES,<br>FATIMA   | MA                           | Delete |   |
|     | 5 DOXIE              | RICHARD         | 02/05/1955 | м   | 1213<br>FIRST<br>ST | TOWN | FL 33   | 3333    | LEON                   | (850)555-<br>1111 | WHITE                     | N         | 04/22/2021    | COVID-19<br>MODERNA | MOD      | 012L20AA      | 80777-<br>0273-<br>99                                                                                   | 04/30/2021                                                                                                    | 04/01/2021      | LA ID               | FLSHOTS071  | AGE-BASED<br>ELIGIBILITY | AVILES,<br>FATIMA   | MA                           | Delete |   |
|     | 6 DUNNICK            | RICHARD         | 12/10/1954 | м   | 1212<br>FIRST<br>ST | TOWN | FL 33   | 3333    | LEON                   | (850)555-<br>1111 | VIETNAMESE                | N         | 04/22/2021    | COVID-19<br>MODERNA | MOD      | 012L20AA      | 80777-<br>0273-<br>99                                                                                   | 04/30/2021                                                                                                    | 04/01/2021      | LA ID               | FLSHOTS071  | AGE-BASED<br>ELIGIBILITY | AVILES,<br>FATIMA   | MA                           | Delete |   |
|     | 7 DWECK              | RICHARD         | 12/03/1954 | м   | 1211<br>FIRST<br>ST | TOWN | FL 33   | 3333    | LEON                   | (850)555-<br>1111 | WHITE                     | Y         | 04/22/2021    | COVID-19<br>MODERNA | MOD      | 012L20AA      | 80777-<br>0273-<br>99                                                                                   | 04/30/2021                                                                                                    | 04/01/2021      | LA ID               | FLSHOTS073  | AGE-BASED<br>ELIGIBILITY | AVILES,<br>FATIMA   | MA                           | Delete |   |
| ГС  | orrection Row Nbr: 3 | 2               |            |     |                     |      |         |         |                        |                   |                           |           |               |                     |          |               |                                                                                                    |                                                                                                    |                 |                     |             | 7                        |                     |                              |        |   |
|     | Last Name: *         | DUNLAVY         | ·          |     |                     | Phon | e Num   | ber:    | (850)555-11            | 111               |                           |           |               | Vaco                | ine Exp  | . Date: *     | 04/30/20                                                                                                | 21                                                                                                    |                 |                     |             |                          |                     |                              |        |   |
|     | First Name: *        | RICHARD         | 1          |     |                     |      | R       | ace:    | Black/africa           | an America        | n 🗸                       |           |               |                     | VIS Pul  | b Date:       | 04/01/20                                                                                                | 21                                                                                                    |                 |                     |             |                          |                     |                              |        |   |
|     | DOB: *               | 01/16/195       | 5          |     |                     |      | Ethni   | city:   | HISPANIC               | OR HAITIA         | N ORIGIN                  | ~         |               |                     | Injectio | n Site: *     | LA-LEFT                                                                                                 | ARM                                                                                                    |                 | ~                   |             |                          |                     |                              |        |   |
|     | Sex: *               | MALE            |            |     | ~                   | 0    | ate Gi  | ven: *  | 04/22/2021             |                   |                           |           |               | In                  | ijection | Route: *      | ID-INTR                                                                                                 | ADERMAL                                                                                                    | ~               |                     |             |                          |                     |                              |        |   |
|     | Street Address: *    | 1216 FIRS       | ST ST      |     |                     |      | Vaco    | ine: *  | COVID-19               | MODERN/           | × ×                       |           |               |                     | Elig     | jibility: *   | <b>FLSHO</b>                                                                                            | S071 🗸                                                                                                    |                 |                     |             |                          |                     |                              |        |   |
|     | City: *              | TOWN            |            |     |                     | Mar  | nufactu | ırer: * | MOD - MO               | DERNA US          | , INC.                    |           |               | ~                   | Risk F   | actors: *     | Nbr se                                                                                                  | lected: 1 –                                                                                                    |                 | -                   |             |                          |                     |                              |        |   |
|     |                      |                 |            |     |                     |      |         |         |                        |                   |                           |           |               |                     |          |               | Selec<br>AGE 65<br>AGE-B<br>FIREFI<br>Health<br>LAW EI<br>LTCF R<br>LTCF S<br>PHYSIC<br>SCHOO<br>Unknow | :t<br>+ (EXCLUDII<br>ASED ELIGIB<br>GHTER<br>care personne<br>NFORCEMEN<br>vesident<br>taff<br>CIAN ORDER<br>DL EMPLOYE<br>in | NG LTCF)        |                     |             |                          |                     |                              |        |   |
|     | State: *             | FL              | ~          |     |                     | Lo   | ot Num  | ber: *  | 012L20A                |                   |                           |           |               | G                   | iven By  | Name:         | AVILES,                                                                                                 | FATIMA                                                                                                    |                 |                     |             |                          |                     |                              |        |   |
|     | Zip Code *           | 33333           |            |     |                     |      | N       | IDC: *  | 80777-0273             | 3-99              |                           |           |               |                     | Crede    | entials:      | MA                                                                                                    |                                                                                                    |                 |                     |             |                          |                     |                              |        | 1 |
| •   | County of Resid. *   | LEON            | ~          |     |                     |      |         |         |                        |                   |                           |           |               |                     |          |               |                                                                                                    |                                                                                                    |                 |                     |             |                          |                     |                              |        |   |
|     | Change Car           | ncel            |            |     |                     |      |         |         |                        |                   |                           |           |               |                     |          |               |                                                                                                    |                                                                                                    |                 |                     |             |                          |                     |                              |        |   |
| *   | Asterisk indicates a | a required fiel | d          |     |                     |      |         |         |                        |                   |                           |           |               |                     |          |               |                                                                                                    |                                                                                                    |                 |                     |             |                          |                     |                              |        |   |

Click on "Submit (click to save your changes to rows below)" to save change and upload spreadsheet.

| C                                             | OVID-19 Sp                                         | readshee                                                             | et Edit                                                                   |                         |                                                                                                    |                                      |                              |                                                                   |                                                        |                                                                                                  |                                                                                                    |                               |                                                                                                    |                                                                                                    |                                 |                                                                        |                                                                                                    |                                                                                                    |                                                              |                                  |                                                                                   | <b>(</b>                                                                                                    | Т                                                                                                    | raining Enviro                                                     | onm     |
|-----------------------------------------------|----------------------------------------------------|----------------------------------------------------------------------|---------------------------------------------------------------------------|-------------------------|----------------------------------------------------------------------------------------------------|--------------------------------------|------------------------------|-------------------------------------------------------------------|--------------------------------------------------------|--------------------------------------------------------------------------------------------------|----------------------------------------------------------------------------------------------------|-------------------------------|----------------------------------------------------------------------------------------------------|----------------------------------------------------------------------------------------------------|---------------------------------|------------------------------------------------------------------------|----------------------------------------------------------------------------------------------------|----------------------------------------------------------------------------------------------------|--------------------------------------------------------------|----------------------------------|-----------------------------------------------------------------------------------|----------------------------------------------------------------------------------------------------|----------------------------------------------------------------------------------------------------|--------------------------------------------------------------------|---------|
| - <u>s</u>                                    | preadsheet Inforr                                  | nation Re                                                            | turn to Spread                                                            | sheet                   | List                                                                                                    |                                      |                              |                                                                   |                                                        |                                                                                                  |                                                                                                    |                               |                                                                                                    |                                                                                                    |                                 |                                                                        |                                                                                                    |                                                                                                    |                                                              |                                  |                                                                                   |                                                                                                    |                                                                                                    |                                                                    |         |
|                                               | Format:                                            | COVID-19                                                             |                                                                           |                         |                                                                                                    |                                      |                              |                                                                   |                                                        |                                                                                                  |                                                                                                    |                               |                                                                                                    |                                                                                                    |                                 |                                                                        |                                                                                                    |                                                                                                    |                                                              |                                  |                                                                                   |                                                                                                    |                                                                                                    |                                                                    |         |
|                                               | Note:                                              |                                                                      |                                                                           |                         |                                                                                                    |                                      |                              |                                                                   |                                                        |                                                                                                  |                                                                                                    |                               |                                                                                                    |                                                                                                    |                                 |                                                                        |                                                                                                    |                                                                                                    |                                                              |                                  |                                                                                   |                                                                                                    |                                                                                                    |                                                                    |         |
| U                                             | Iploading Org:                                     | BEACH MED                                                            | GROUP                                                                     |                         |                                                                                                    | Va                                   | ccina                        | ting Org                                                          | BEACH N                                                | IED GROU                                                                                         | P                                                                                                    |                               |                                                                                                    |                                                                                                    |                                 |                                                                        |                                                                                                    |                                                                                                    |                                                              |                                  |                                                                                   |                                                                                                    |                                                                                                    |                                                                    |         |
| U                                             | Iploading Site:                                    | HEALTH SYS                                                           | TEM URGEN                                                                 | T CAR                   | E                                                                                                    |                                      |                              |                                                                   |                                                        |                                                                                                  |                                                                                                    |                               |                                                                                                    |                                                                                                    |                                 |                                                                        |                                                                                                    |                                                                                                    |                                                              |                                  |                                                                                   |                                                                                                    |                                                                                                    |                                                                    |         |
|                                               | Uploaded:                                          | 04/29/2021 15                                                        | :53:04                                                                    |                         |                                                                                                    |                                      |                              | by                                                                | AVILES, I                                              | FATIMA                                                                                           |                                                                                                    |                               |                                                                                                    |                                                                                                    |                                 |                                                                        |                                                                                                    |                                                                                                    |                                                              |                                  |                                                                                   |                                                                                                    |                                                                                                    |                                                                    |         |
|                                               | File type:                                         | _xisx                                                                |                                                                           |                         |                                                                                                    |                                      |                              | Downlo                                                            | ad                                                     |                                                                                                  |                                                                                                    |                               |                                                                                                    |                                                                                                    |                                 |                                                                        |                                                                                                    |                                                                                                    |                                                              |                                  |                                                                                   |                                                                                                    |                                                                                                    |                                                                    |         |
|                                               |                                                    |                                                                      |                                                                           |                         | Vaccir                                                                                                    | nation Re                            | cord                         | Creation                                                          | : Not Yet                                              |                                                                                                  |                                                                                                    |                               |                                                                                                    |                                                                                                    |                                 |                                                                        |                                                                                                    |                                                                                                    |                                                              |                                  |                                                                                   |                                                                                                    |                                                                                                    |                                                                    |         |
|                                               |                                                    | Create patie                                                         | int records                                                               |                         |                                                                                                    |                                      |                              |                                                                   | _                                                      |                                                                                                  |                                                                                                    |                               |                                                                                                    |                                                                                                    |                                 |                                                                        |                                                                                                    |                                                                                                    |                                                              |                                  |                                                                                   |                                                                                                    |                                                                                                    |                                                                    |         |
|                                               |                                                    | Submit                                                               | (click to save )                                                          | our cl                  | nanges to i                                                                                                    | ows below                            | 0                            | Cancel                                                            |                                                        |                                                                                                  |                                                                                                    |                               |                                                                                                    |                                                                                                    |                                 |                                                                        |                                                                                                    |                                                                                                    |                                                              |                                  |                                                                                   |                                                                                                    |                                                                                                    |                                                                    |         |
|                                               |                                                    |                                                                      |                                                                           |                         |                                                                                                    |                                      |                              |                                                                   | _                                                      |                                                                                                  |                                                                                                    |                               |                                                                                                    |                                                                                                    |                                 |                                                                        |                                                                                                    |                                                                                                    |                                                              |                                  |                                                                                   |                                                                                                    |                                                                                                    |                                                                    |         |
|                                               |                                                    |                                                                      |                                                                           |                         |                                                                                                    |                                      |                              |                                                                   |                                                        |                                                                                                  |                                                                                                    |                               |                                                                                                    |                                                                                                    |                                 |                                                                        |                                                                                                    |                                                                                                    |                                                              |                                  |                                                                                   |                                                                                                    |                                                                                                    |                                                                    |         |
| Row<br>Nbr                                    | Last Name                                          | First<br>Name                                                        | DOB                                                                       | Sex                     | Street<br>Address                                                                                                    | City                                 | St 2                         | Zipcode                                                           | County of<br>Residence                                 | Phone<br>Nbr                                                                                     | Race                                                                                                    | Ethnicity                     | / Date<br>Given                                                                                                    | Vaccine                                                                                             | Mfg                             | Lot<br>Number                                                          | NDC Expirat<br>Date                                                                                                    | on VIS<br>Pub Da                                                                                                    | ln<br>te Sit                                                 | i Inj<br>e Rte                   | Eligibility                                                                       | RiskFactors                                                                                                    | Given<br>By<br>Name                                                                                     | Credentials Genera<br>Error                                        | al      |
| Row<br>Nbr<br>2                               | Last Name                                          | First<br>Name<br>RICHARD                                             | DOB<br>01/16/1955                                                         | Sex<br>M                | Street<br>Address<br>1216<br>FIRST<br>ST                                                                                                  | City<br>TOWN                         | St 2                         | Zipcode<br>33333                                                  | County of<br>Residence<br>LEON                         | Phone<br>Nbr<br>(850)555-<br>1111                                                                | Race<br>BLACK/AFRICAN<br>AMERICAN                                                                                  | Ethnicity<br>Y                | Date<br>Given<br>04/22/2021                                                                                                    | Vaccine<br>COVID-19<br>MODERNA                                                                      | Mfg<br>MOD                      | Lot<br>Number<br>012L20A                                               | NDC Expirat<br>Date<br>80777- 04/30/20<br>0273-<br>99                                                                                                    | on VIS<br>Pub Da<br>21 04/01/20                                                                                                    | In<br>te Sit<br>21 LA                                        | i Inj<br>e Rte<br>ID             | Eligibility<br>FLSHOTS071                                                         | RiskFactors<br>AGE-BASED<br>ELIGIBILITY                                                                                     | Given<br>By<br>Name<br>AVILES,<br>FATIMA                                                                | Credentials Genera<br>Error                                        | al<br>D |
| Row<br>Nbr<br>2<br>3                          | DUNLAVY<br>DUNNICK                                 | First<br>Name<br>RICHARD<br>RICHARD                                  | DOB<br>01/16/1955<br>12/24/1954                                           | Sex<br>M<br>M           | Street<br>Address<br>1216<br>FIRST<br>ST<br>1215<br>FIRST<br>ST                                                                           | City<br>TOWN<br>TOWN                 | St 2<br>FL 3<br>FL 3         | Zipcode<br>333333<br>333333                                       | County of<br>Residence                                 | Phone<br>Nbr<br>(850)555-<br>1111<br>(850)555-<br>1111                                           | Race<br>BLACK/AFRICAN<br>AMERICAN<br>BLACK/AFRICAN<br>AMERICAN                                                     | Ethnicity<br>Y<br>N           | Date<br>Given<br>04/22/2021<br>04/22/2021                                                                                              | Vaccine<br>COVID-19<br>MODERNA<br>COVID-19<br>MODERNA                                               | Mfg<br>MOD<br>MOD               | Lot<br>Number<br>012L20A<br>012L20A                                    | NDC Expirat<br>Date<br>0273-<br>99<br>80777- 04/30/20<br>99<br>80777- 04/30/20<br>0273-<br>99                                                                                                    | on VIS<br>Pub Da<br>21 04/01/20<br>21 04/01/20                                                                                                    | In<br>Sit<br>21 LA<br>21 LA                                  | ID<br>ID                         | Eligibility<br>FLSHOTS071<br>FLSHOTS071                                           | RiskFactors<br>AGE-BASED<br>ELIGIBILITY<br>AGE-BASED<br>ELIGIBILITY                                                         | AVILES,<br>FATIMA                                                                                       | Credentials Genera<br>Error<br>MA<br>MA                            |         |
| Row<br>Nbr<br>2<br>3<br>4                     | DUNLAVY<br>DUNNICK<br>DOMBROWSKI                   | RICHARD<br>RICHARD<br>RICHARD<br>ROBERT                              | DOB<br>01/16/1955<br>12/24/1954<br>05/10/1955                             | Sex<br>M<br>M<br>M      | Street<br>Address<br>1216<br>FIRST<br>ST<br>1215<br>FIRST<br>ST<br>1214<br>FIRST<br>ST                                                    | City<br>TOWN<br>TOWN<br>TOWN         | St 2<br>FL 3<br>FL 3         | Zipcode<br>333333<br>333333<br>333333<br>333333                   | County of<br>Residence<br>LEON<br>LEON<br>LEON         | Phone<br>Nbr<br>(850)555-<br>1111<br>(850)555-<br>1111<br>(850)555-<br>1111                      | Race<br>BLACK/AFRICAN<br>AMERICAN<br>BLACK/AFRICAN<br>AMERICAN<br>BLACK/AFRICAN                                    | Ethnicity<br>Y<br>N<br>N      | 7 Date<br>Given<br>04/22/2021<br>04/22/2021<br>04/22/2021                                                                              | Vaccine<br>COVID-19<br>MODERNA<br>COVID-19<br>MODERNA<br>COVID-19<br>MODERNA                        | Mfg<br>MOD<br>MOD               | Lot<br>Number<br>012L20A<br>012L20A<br>012L20A                         | NDC         Expirat<br>Date           80777-<br>99         04/30/20           80777-<br>99         04/30/20           80777-<br>999         04/30/20           80777-<br>0273-<br>99         04/30/20                                                                                                    | on VIS<br>Pub Da<br>21 04/01/20<br>21 04/01/20<br>21 04/01/20                                                                                                    | te Sit<br>21 LA<br>21 LA<br>21 LA                            | ID<br>ID<br>ID<br>ID             | Eligibility<br>FLSHOTS071<br>FLSHOTS071<br>FLSHOTS073                             | RiskFactors<br>AGE-BASED<br>ELIGIBILITY<br>AGE-BASED<br>ELIGIBILITY<br>AGE-BASED<br>ELIGIBILITY                             | AVILES,<br>FATIMA<br>AVILES,<br>FATIMA<br>AVILES,<br>FATIMA                                             | Credentials Generation<br>MA<br>MA<br>MA                           |         |
| Row<br>Nbr<br>2<br>3<br>4<br>5                | Last Name<br>DUNLAVY<br>DUNNICK<br>DOMBROWSKI      | First<br>Name       RICHARD       RICHARD       ROBERT       RICHARD | DOB<br>01/16/1955<br>12/24/1954<br>05/10/1955<br>02/05/1955               | Sex<br>M<br>M<br>M      | Street<br>Address<br>1216<br>FIRST<br>ST<br>1215<br>FIRST<br>ST<br>1214<br>FIRST<br>ST<br>1213<br>FIRST<br>ST                             | City<br>TOWN<br>TOWN<br>TOWN<br>TOWN | St 2<br>FL 3<br>FL 3<br>FL 3 | Zipcode<br>333333<br>333333<br>333333<br>333333                   | LEON<br>LEON<br>LEON<br>LEON<br>LEON                   | Phone<br>Nbr<br>(850)555-<br>1111<br>(850)555-<br>1111<br>(850)555-<br>1111                      | Race<br>BLACK/AFRICAN<br>AMERICAN<br>BLACK/AFRICAN<br>AMERICAN<br>BLACK/AFRICAN<br>BLACK/AFRICAN                   | Ethnicity<br>Y<br>N<br>N      | <ul> <li>Date<br/>Given</li> <li>04/22/2021</li> <li>04/22/2021</li> <li>04/22/2021</li> <li>04/22/2021</li> </ul>                     | Vaccine<br>COVID-19<br>MODERNA<br>COVID-19<br>MODERNA<br>COVID-19<br>MODERNA                        | Mfg<br>MOD<br>MOD<br>MOD        | Lot<br>Number<br>012L20A<br>012L20A<br>012L20A<br>012L20A              | NDC         Expirat<br>Date           80777-         04/30/20           99         9           80777-         04/30/20           99-         9           80777-         04/30/20           99-         9           80777-         04/30/20           99-         9           80777-         04/30/20           99-         9           80777-         04/30/20           99-         9 | on         VIS<br>Pub Da           21         04/01/20           21         04/01/20           21         04/01/20           21         04/01/20                                                             | In<br>Sit<br>21 LA<br>21 LA<br>21 LA<br>21 LA<br>21 LA       | ID<br>ID<br>ID<br>ID<br>ID<br>ID | Eligibility<br>FLSHOTS071<br>FLSHOTS071<br>FLSHOTS073<br>FLSHOTS071               | RiskFactors<br>AGE-BASED<br>ELIGIBILITY<br>AGE-BASED<br>ELIGIBILITY<br>AGE-BASED<br>ELIGIBILITY                             | Given<br>By<br>Name<br>AVILES,<br>FATIMA<br>AVILES,<br>FATIMA<br>AVILES,<br>FATIMA                      | Credentials Gener.<br>MA<br>MA<br>MA<br>MA                         |         |
| Row<br>Nbr<br>2<br>3<br>3<br>4<br>5<br>5<br>6 | Last Name DUNLAVY DUNNICK DOMBROWSKI DOXIE DUNNICK | First<br>Name<br>RICHARD<br>RICHARD<br>ROBERT<br>RICHARD<br>RICHARD  | DOB<br>01/16/1955<br>12/24/1954<br>05/10/1955<br>02/05/1955<br>12/10/1954 | Sex<br>M<br>M<br>M<br>M | Street<br>Address<br>1216<br>FIRST<br>ST<br>1215<br>FIRST<br>ST<br>1214<br>FIRST<br>ST<br>1213<br>FIRST<br>ST<br>1212<br>ST<br>1212<br>ST | City<br>TOWN<br>TOWN<br>TOWN<br>TOWN | St 2<br>FL 3<br>FL 3<br>FL 3 | Zipcode<br>333333<br>333333<br>333333<br>333333<br>333333<br>3333 | County of Residence LEON LEON LEON LEON LEON LEON LEON | Phone<br>Nbr<br>(850)555-<br>1111<br>(850)555-<br>1111<br>(850)555-<br>1111<br>(850)555-<br>1111 | Race<br>BLACK/AFRICAN<br>AMERICAN<br>BLACK/AFRICAN<br>AMERICAN<br>BLACK/AFRICAN<br>AMERICAN<br>WHITE<br>VIETNAMESE | Ethnicity<br>Y<br>N<br>N<br>N | <ul> <li>Date<br/>Given</li> <li>04/22/2021</li> <li>04/22/2021</li> <li>04/22/2021</li> <li>04/22/2021</li> <li>04/22/2021</li> </ul> | Vaccine<br>COVID-19<br>MODERNA<br>COVID-19<br>MODERNA<br>COVID-19<br>MODERNA<br>COVID-19<br>MODERNA | Mfg<br>MOD<br>MOD<br>MOD<br>MOD | Lot<br>Number<br>012L20A<br>012L20A<br>012L20A<br>012L20AA<br>012L20AA | NDC         Expirat<br>Date           80777-<br>99         04/30/20<br>0273-<br>99           80777-<br>0273-<br>99         04/30/20<br>0273-<br>99           80777-<br>0273-<br>99         04/30/20<br>0273-<br>99           80777-<br>0273-<br>99         04/30/20<br>0273-<br>99           80777-<br>99         04/30/20<br>0273-<br>99                                              | on         VIS<br>Pub Da           21         04/01/20           21         04/01/20           21         04/01/20           21         04/01/20           21         04/01/20           21         04/01/20 | te Sit<br>21 LA<br>21 LA<br>21 LA<br>21 LA<br>21 LA<br>21 LA | ID<br>ID<br>ID<br>ID<br>ID<br>ID | Eligibility<br>FLSHOTS071<br>FLSHOTS071<br>FLSHOTS073<br>FLSHOTS071<br>FLSHOTS071 | RiskFactors<br>AGE-BASED<br>ELIGIBILITY<br>AGE-BASED<br>ELIGIBILITY<br>AGE-BASED<br>ELIGIBILITY<br>AGE-BASED<br>ELIGIBILITY | Given<br>By<br>Name<br>AVILES,<br>FATIMA<br>AVILES,<br>FATIMA<br>AVILES,<br>FATIMA<br>AVILES,<br>FATIMA | Credentials Generation<br>MA MA MA MA MA MA MA MA MA MA MA MA MA M |         |

You will receive a notification that spreadsheet is in progress.

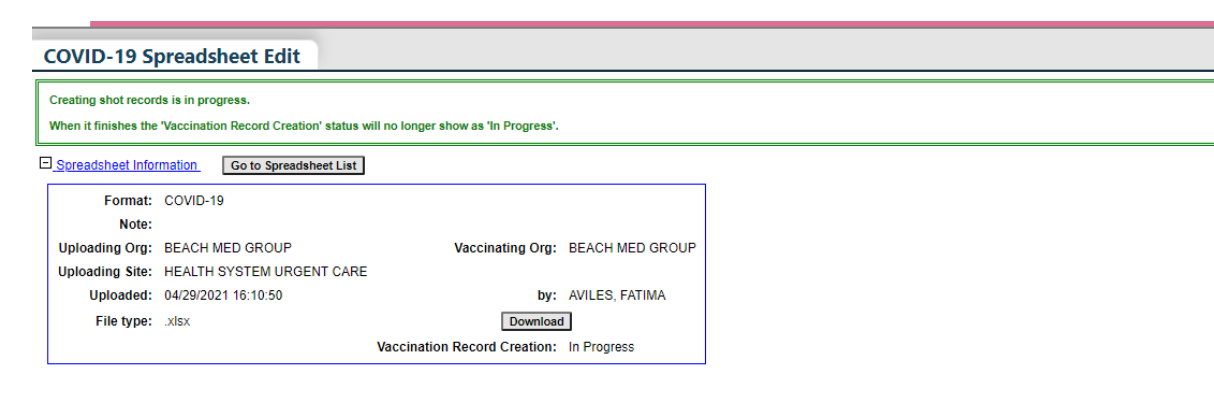

# **HELP DESK**

#### FREE TECHNICAL SUPPORT:

877-888-7468 (SHOT) MONDAY – FRIDAY, 8 A.M. TO 5 P.M. EASTERN

#### **INCLUDING:**

- Merging duplicate patient records
- Adding account administrators
- Unlocking Florida SHOTS accounts
- Questions about any Florida SHOTS features
- Requesting Florida SHOTS materials